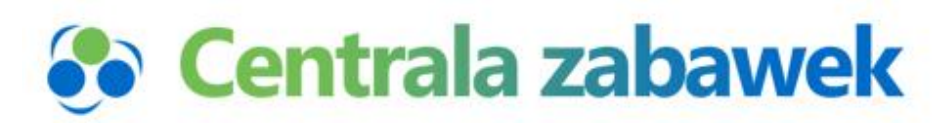

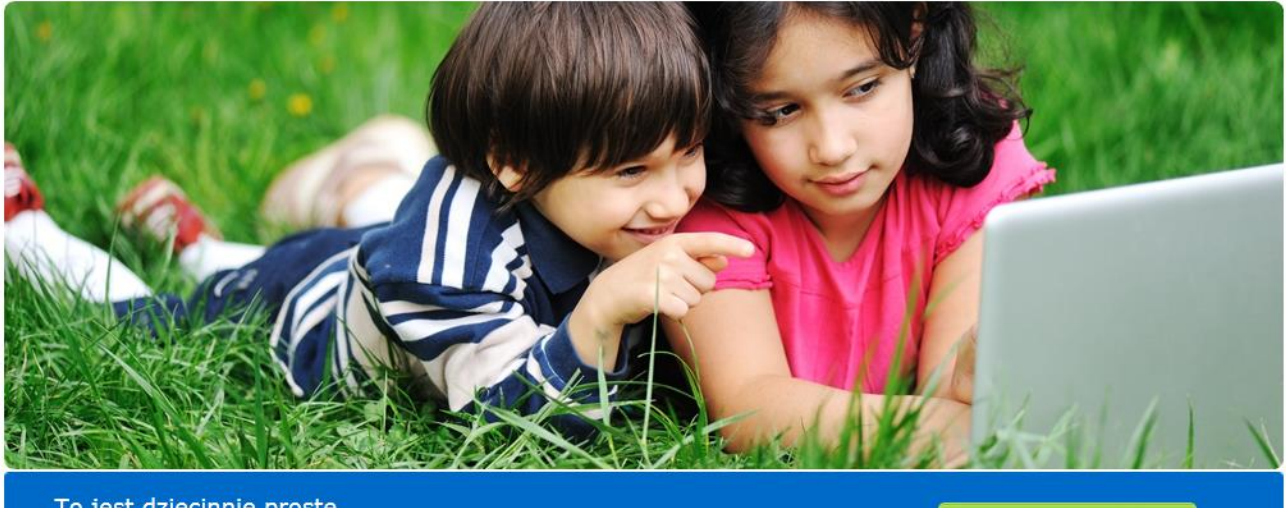

To jest dziecinnie proste Teraz prowadzenie sklepu jest naprawdę miłe

## Instrukcja

# Integracja z Arena.pl

SPRAWDŹ

0

Wersja z 19/10/2018

### 1. SPIS TREŚCI

| 1.  | SPI  | IS TREŚCI                                                              | 2  |
|-----|------|------------------------------------------------------------------------|----|
| 2.  | WS   | STĘP                                                                   | 3  |
| 3.  | OP   | IS PROCEDURY INTEGRACJI                                                | 4  |
| 1   | .1.  | LOGOWANIE                                                              | 4  |
| 1   | .2.  | PANEL KLIENTA – USTAWIENIA ARENA.PL                                    | 6  |
|     | Ws   | TĘP I PIERWSZE KROKI W INTEGRACJI CENTRALI ZABAWEK Z SERWISEM ARENA.PL | 6  |
|     | C    | CENNIKI DOSTAW                                                         | 6  |
|     | V    | WEBAPI                                                                 | 7  |
|     | F    | PRZYPISANIE KATEGORII ARENA.PL                                         | 8  |
|     | Г    | TEST POŁĄCZENIA ORAZ POBRANIE CENNIKÓW Z SERWISU ARENA.PL              | 8  |
|     | τ    | USTAWIENIA DODATKOWE SERWISU ARENA.PL                                  | 10 |
| INF | FORM | IACJE DOTYCZĄCE CZĘSTOTLIWOŚCI UAKTUALNIEń                             | 10 |

#### 2. WSTĘP

Ta instrukcja przeznaczona jest dla Partnerów hurtowni Centralazabawek.pl, którzy sprzedają na Arena.pl. To dla Państwa powstał ten moduł aby ułatwić i przyspieszyć pracę nie tylko przy wystawianiu aukcji ale także przy obsłudze sprzedaży.

Moduł Arena.pl pozwala na:

1. Łatwe i szybkie przygotowanie opisu przedmiotu na bazie istniejącego już opisu i zdjęć z Centrali Zabawek zachowując przy tym możliwość oryginalnego i unikatowego zaprezentowania opisu jak swojej firmy.

2. Wystawienie aukcji poprzez połączenie szablonu z opisem

3. Powiązanie aukcji z Centralą zabawek dzięki czemu Centrala Zabawek automatycznie ściąga dane z Arena.pl, blokuje towary i wypełnia zamówienie danymi klienta, o ile klient poprawnie wypełni formularz zakupowy.

Mam nadzieję, ze moduł ten ułatwi Państwu pracę. Proszę jednocześnie o ewentualne uwagi co moglibyśmy udoskonalić lub poprawić

#### 3. OPIS PROCEDURY INTEGRACJI

#### 1.1. LOGOWANIE

Aby zalogować się do Centralazabawek.pl należy kliknąć w prawym górnym rogu ikonkę Logowanie

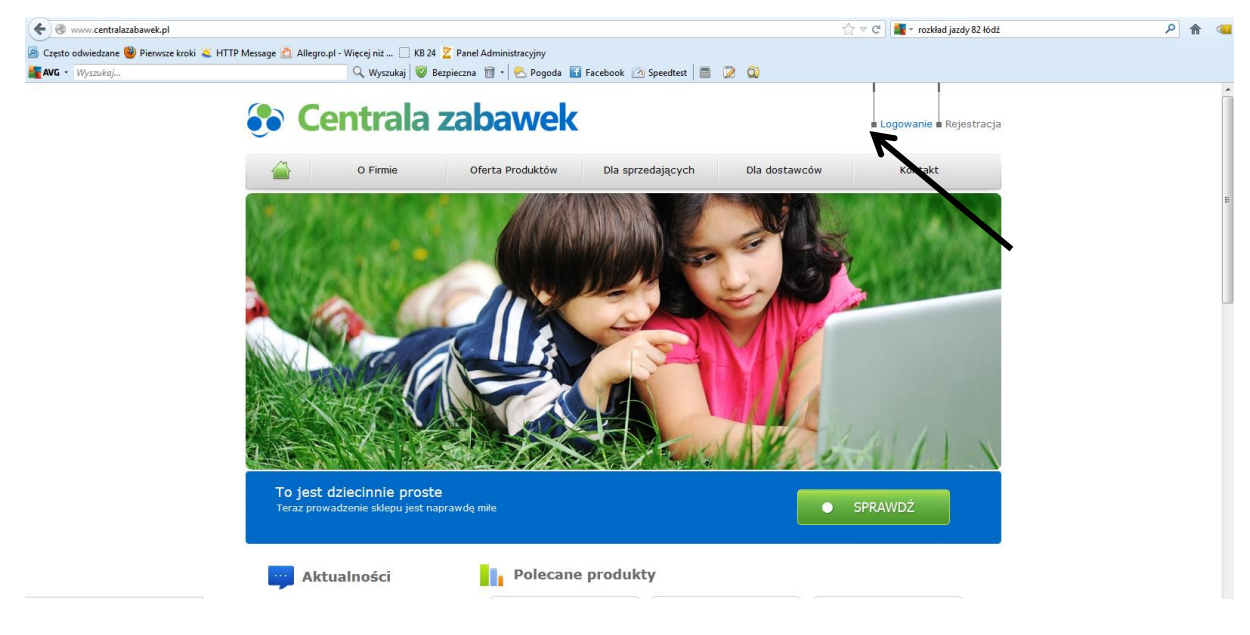

Następnie:

- 1. Wpisz swój login email wpisany podczas rejestracji
- 2. Wpisz hasło
- 3. Kliknij przycisk Zaloguj

#### **Centrala zabawek** Logowanie 🖬 Rejestracja O Firmic Oferta Produktów Dla sprzedających Dla dostawców Kontakt Główna » Logowanie Kategorie Jeżeli posiadasz konto w sklepie, zaloguj się: ► LAPTOPY DZIECIĘCE E-mail: [twojmail@nazwatimy.pl Hasło: •••••••••• ► ZABAWKI EDUKACYJNE ∠apomniałeś hasła? ► LALKI ► ZABAWKI PLASTYCZNE Jeżeli nie posiadasz konta zakejestruj się teraz ▶ ROWERY DZIECIĘCE ► GRY 1 3 2 ► 1FŹDZIKI

Pojawi się ekran jak poniżej:

| Categorie EAN:   LAPTOPY DZIECIĘCE   ZABAWKI EDUKACYJNE   LALKI   ZABAWKI PLASTYCZNE   ROWERY DZIECIĘCE   Szakaji Resetuj   ROWERY DZIECIĘCE   GRY   JEŻDZIKI   HULAJNOGI   HULAJNOGI   KLOCKI   MASKOTKI   ART. DLA NIEMOWLĄT   ZABAWKI INTERAKTYWNE   BATERIE   ŁÓŻECZKA TURYSTYCZNE,   KOŻCE | O Firmle                                                                            | Oferta Produktów                                                                | Dla sprzedających | Dla dostawców | Kontakt                |
|----------------------------------------------------------------------------------------------------|-------------------------------------------------------------------------------------|---------------------------------------------------------------------------------|-------------------|---------------|------------------------|
| ROWERY DZIECIĘCE     Znaleziono 0 produktów     JEŹDZIKI     nie znaleziono produktów     FIGURKI     HULAJNOGI     HULAJNOGI     MASKOTKI     ART. DLA NIEMOWLĄT     ZABAWKI INTERAKTYWNE     BATERIE     ŁÓŻECZKA TURYSTYCZNE,     KOJCE     WÓŻKI                                            | Categorie<br>LAPTOPY DZIECIĘCE<br>ZABAWKI EDUKACYJNE<br>LALKI<br>ZABAWKI PLASTYCZNE | EAN:<br>cena odi<br>nezintegrowane<br>producent: wazyscy produ<br>Szukaj Resetz | Nazwa:            | pokaż prod    | uktys<br>Wyb. wszystki |
| • GRY     sortuj wg:     data malejąco       • JźŻDZIKI     nie znaleziono produktów       • FIGURKI       • HULAJNOGI       • KLOCKI       • MASKOTKI       • ART. DLA NIEMOWLĄT       • BATERIE       • LÓŻECZKA TURYSTYCZNE, KOJCE       • WÓŻKI                                             | ROWERY DZIECIĘCE                                                                    | Znaleziono O produktów                                                          |                   |               |                        |
| <ul> <li>JźŹDZIKI nie znaleziono produktów</li> <li>FIGURKI</li> <li>HULAJNOGI</li> <li>KLOCKI</li> <li>MASKOTKI</li> <li>ART. DLA NIEMOWLĄT</li> <li>ZABAWKI INTERAKTYWNE</li> <li>BATERIE</li> <li>ŁÓŻECZKA TURYSTYCZNE,<br/>KOJCE</li> <li>WÓŻKI</li> </ul>                                  | GRY                                                                                 |                                                                                 |                   | sortu         | j wg: data malejąco    |
| <ul> <li>FIGURKI</li> <li>HULAJNOGI</li> <li>KLOCKI</li> <li>MASKOTKI</li> <li>ART. DLA NIEMOWLĄT</li> <li>ZABAWKI INTERAKTYWNE</li> <li>BATERIE</li> <li>ŁÓŻECZKA TURYSTYCZNE,<br/>KOJCE</li> <li>WÓŻKI</li> </ul>                                                                             | JEŹDZIKI                                                                            | nie znaleziono produktó                                                         | w                 |               |                        |
| HULAJNOGI       KLOCKI       MASKOTKI       ART. DLA NIEMOWLĄT       ZABAWKI INTERAKTYWNE       BATERIE       ŁÓŻECZKA TURYSTYCZNE,       KOJCE                                                                                                    | FIGURKI                                                                             |                                                                                 |                   |               |                        |
| KLOCKI       MASKOTKI       ART. DLA NIEMOWLĄT       ZABAWKI INTERAKTYWNE       BATERIE       ŁÓŻECZKA TURYSTYCZNE,       KOJCE       WÓŻKI                                                                                                    | HULAJNOGI                                                                           |                                                                                 |                   |               |                        |
| MASKOTKI<br>ART. DLA NIEMOWLĄT<br>ZABAWKI INTERAKTYWNE<br>BATERIE<br>ŁÓŻECZKA TURYSTYCZNE,<br>KOJCE                                                                                                    | KLOCKI                                                                              |                                                                                 |                   |               |                        |
| ART. DLA NIEMOWLĄT<br>ZABAWKI INTERAKTYWNE<br>BATERIE<br>ŁÓŻECZKA TURYSTYCZNE,<br>KOJCE<br>WÓŻKI                                                                                                    | MASKOTKI                                                                            |                                                                                 |                   |               |                        |
| ZABAWKI INTERAKTYWNE<br>BATERIE<br>ŁÓŻECZKA TURYSTYCZNE,<br>KOJCE<br>WÓŻKI                                                                                                    | ART. DLA NIEMOWLĄT                                                                  |                                                                                 |                   |               |                        |
| BATERIE<br>EÓZECZKA TURYSTYCZNE,<br>KOJCE<br>WÓZKI                                                                                                    | ZABAWKI INTERAKTYWN                                                                 | E                                                                               |                   |               |                        |
| <pre>kóżeczka turystyczne,<br/>kojce<br/>wóżki</pre>                                                                                                    | BATERIE                                                                             |                                                                                 |                   |               |                        |
| ▶ wózki                                                                                                    | ŁÓŻECZKA TURYSTYCZNI<br>KOJCE                                                       | Ē,                                                                              |                   |               |                        |
|                                                                                                    | wózki                                                                               |                                                                                 |                   |               |                        |
|                                                                                                    | O Firmie<br>Oferta Produktów<br>Dla sprzedających<br>Dla dostawców                  | FAQ Import ek<br>Regulamin<br>Umowa<br>Koszty przesyłek                         | sport danych      |               | RZETELNA Firm          |

#### 1.2. PANEL KLIENTA – USTAWIENIA ARENA.PL

Wstęp i pierwsze kroki w integracji Centrali Zabawek z serwisem Arena.pl

Przed przystąpieniem do integracji Centrali Zabawek z serwisem Arena.pl, należy założyć bezpłatne konto sprzedawcy na serwisie Arena.pl.

**UWAGA**, API serwisu Arena.pl nie pozwala na integracje cenników ani kategorii pomiędzy Centralą Zabawek a serwisem Arena.pl. Dlatego też wymagane jest podjęcie kroków poniżej.

#### Cenniki dostaw

W serwisie Arena.pl w panelu sprzedawcy należy dodać cenniki dostaw. Opcja znajduje się w kategorii Metody dostawy.

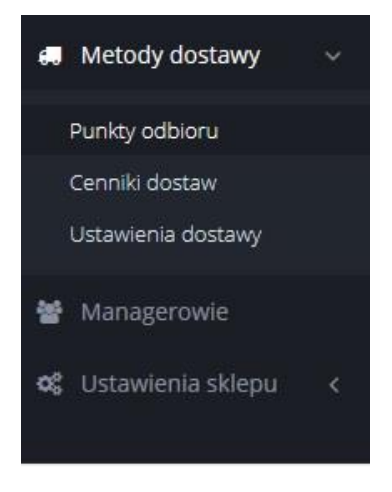

Po kliknięciu w przycisk 'Dodaj nowy cennik', będziemy musieli uzupełnić dane podobnie jak w cennikach w serwisie Centrali Zabawek.

| łazwa cennika                          |              |                 |                          |                 |
|----------------------------------------|--------------|-----------------|--------------------------|-----------------|
| DOSTAWA NA ADRES                       | CZAS DOSTAWY | KOSZT PRZESYŁKI | KOSZT KOLEJNEJ<br>SZTUKI | LICZBA W PACZCE |
| Przesyłka<br>kurierska Wybierz firmę + |              |                 |                          |                 |
| Płatność z góry                        | 1 dzień      | Zł              | zł                       |                 |
| Płatność przy odbiorze                 | 1 dzień      | Zł              | Zł                       |                 |
| Kurier Inpost                          |              |                 |                          |                 |
| Płatność z góry                        | 1 dzień      | Zł              | Zł                       |                 |
| Płatność przy odbiorze                 | 1 dzień      | Zł              | Zł                       |                 |

Do optymalnej integracji pomiędzy serwisami będziemy potrzebować 3 cenników. Dla produktów poniżej 8 kilogramów, dla produktów które ważą pomiędzy 8 a 15 kilogramów, oraz dla produktów powyżej 15 kilogramów. **UWAGA!** Należy pamiętać że takie opcje jak **czas realizacji** oraz **dostępność produktu** należy wprowadzić ręcznie w serwisie Arena.pl

#### WebAPI

W ustawieniach sklepu w serwisie Arena.pl wybieramy opcję API

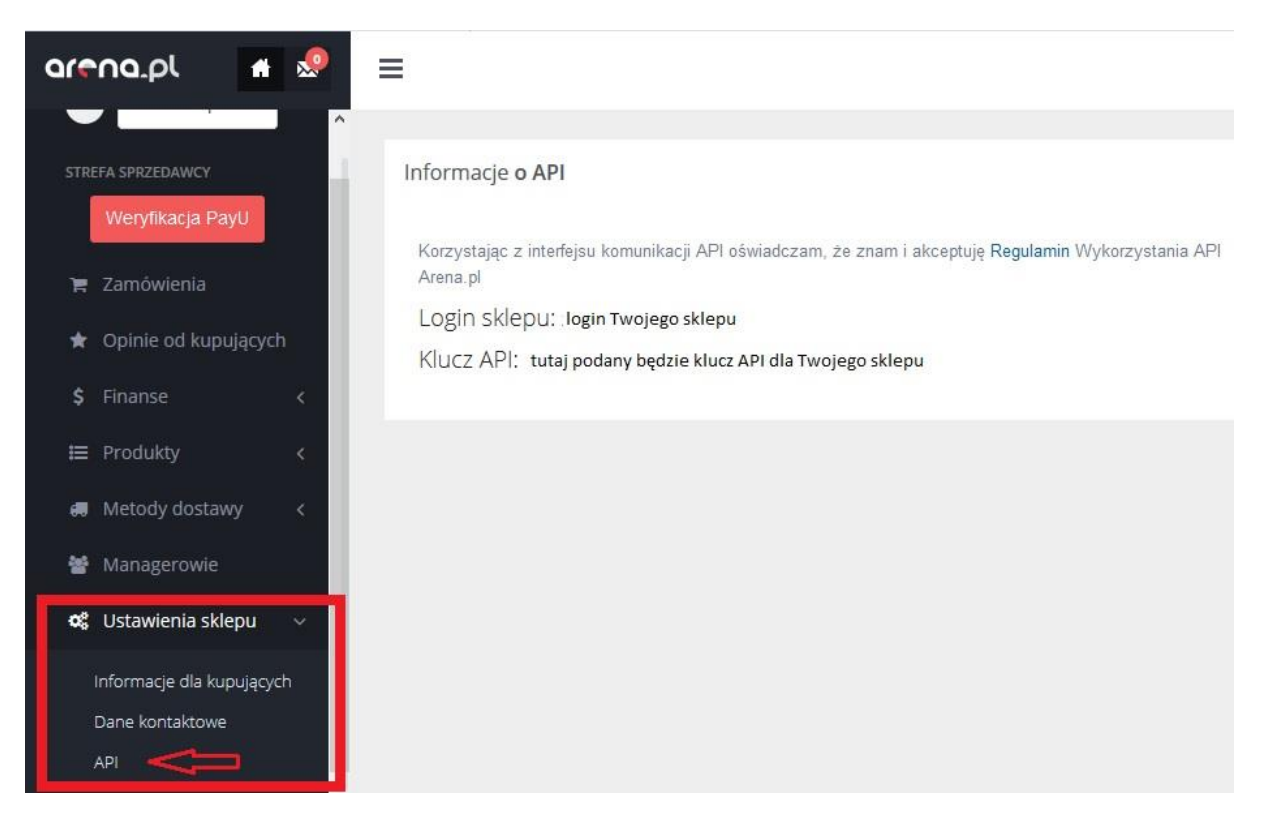

Następnie logujemy się na nasze konto w serwisie Centralazabawek.pl i w Panelu Klienta wybieramy z kategorii Arena.pl opcję Konfiguracja.

| stawienia konfiguracji Ar  | ena.pl      |   |
|----------------------------|-------------|---|
| Środowisko*:               | produkcyjne | ~ |
| Login sklepu*:             |             |   |
| Klucz API*:                |             | 5 |
| Narzut %:                  | 0           |   |
| Status nowych produktów:   | aktywne     | ~ |
| Aktualizuj ceny produktów: | tak         | ~ |
|                            | Wyślij      |   |
|                            |             |   |

Jako środowisko wybieramy opcję 'produkcyjne'. **Login** sklepu oraz klucz **API** kopiujemy z serwisu Arena.pl. W opcji **narzut %** ustalamy nasz procent marży na produkcie. Jeśli chcemy by nasze produkty były od razu wystawiane w serwisie Arena.pl to w opcji **Status nowych produktów** wybieramy 'aktywne'. Jeśli chcemy by ceny z centrali aktualizowały się automatycznie, to w opcji **Aktualizuj ceny produktów wybieramy** opcję 'tak'.

#### Przypisanie kategorii Arena.pl

Tutaj zintegrujemy kategorie Arena.pl z kategoriami w hurtowni Centralazabawek.pl.

Do każdej kategorii z Centrali Zabawek możemy tutaj przypisać odpowiadającą jej kategorię z Allegro. Dzięki temu przy wystawianiu aukcji przedmioty będą lądowały bezpośrednio w wybranej przez nas kategorii.

| Główna » Panel klienta                                        |                          |  |
|---------------------------------------------------------------|--------------------------|--|
| Ustawienia kategorii Arena.pl                                 |                          |  |
| Kategoria sklep                                               | Kategoria Arena.pl       |  |
| Artykuły dla niemowląt<br>Artykuły dla niemowląt              | Pozostałe 🗣              |  |
| Łóżeczka i kojce<br>Artykuły dla niemowląt - Łóżeczka i kojce | Łóżeczka dla niemowląt 🗣 |  |
| Wózki<br>Artykuły dla niemowląt - Wózki                       | Wózki wielofunkcyjne 🗣   |  |
| Leżaczki<br>Artykuły dla niemowiąt - Leżaczki                 | Leżaczki i bujaczki 🗣    |  |

Aby przypisać kategorię z Centrali Zabawek do kategorii na Arena.pl należy wybrać zielony znaczek "+" przy interesującej nas kategorii, a następnie w oknie, które wyskoczy, wybrać kategorię docelową.

Test połączenia oraz pobranie cenników z serwisu Arena.pl

Po zapisaniu naszej konfiguracji, należy sprawdzić czy połączenie pomiędzy Centralą Zabawek a Arena.pl działa poprawnie. Po kliknięciu w opcję test połączenia powinniśmy zobaczyć ten oto komunikat.

Główna » Panel klienta

Nawiązano połączenie

Jeśli pojawi się tutaj inny komunikat prosimy o kontakt z nami na mail kontakt@centralazabawek.pl.

Po nawiązaniu połączenia należy pobrać cenniki z serwisu Arena.pl. By to zrobić klikamy w opcję 'Metody dostawy' w kategorii Arena.pl w serwisie Centrala Zabawek.

Główna » Panel klienta

Pobierz aktywne formy dostawy ze portalu Arena

Jeśli nasze łącze działa poprawnie to powinniśmy zobaczyć te oto dane.

| Produkty małe do 8Kg          | hazwa Twojego cennika 🗸    |
|-------------------------------|----------------------------|
| Produkty średnie 8-15Kg       | nazwa Twojego cennika 🗸    |
| Produkty duże powyżej 15Kg    | nazwa Twojego cennika 🗸    |
| Przypisanie form dostawy      |                            |
| Kategorie Arena               | Kategoria Centrala Zabawek |
| Przesyłka kurierska           | Kurier                     |
| Przesyłka kurierska(pobranie) | (Kurier                    |
| Pocztex Kurier 48             | Pocztex Kurier 48          |
| Pocztex Kurier 48(pobranie)   | Pocztex Kurier 48          |
| Paczkomat InPost              | Paczkomaty                 |
| Odbiás sashistu               |                            |

Wybieramy nasze 3 cenniki, które wcześniej stworzyliśmy w serwisie Arena.pl dla produktów do 8 kilogramów, pomiędzy 8 a 15 kilogramów, oraz powyżej 15 kilogramów. **Przypisane formy dostawy** ustawiamy tak jak na ilustracji powyżej.

Po wykonaniu tych operacji, integracja pomiędzy Centralą Zabawek a Serwisem Arena.pl jest już w 100 procentach sprawna.

#### Ustawienia dodatkowe serwisu Arena.pl

Zgodnie z prawem autorskim nie możemy podawać w naszej instrukcji jak należy używać serwisu Arena.pl dlatego odsyłamy do infolinii Arena.pl oraz centrum pomocy serwisu Arena.pl https://pomoc.arena.pl/hc/pl

### INFORMACJE DOTYCZĄCE CZĘSTOTLIWOŚCI UAKTUALNIEŃ

Operacja aktualizacji nowych produktów wykonywana jest przez serwer hurtowni Centralazabawek.pl codziennie pomiędzy 01:00 a 6:00 rano.

Natomiast ściąganie zamówień ze sklepu do Centrali Zabawek oraz uaktualnienia stanów magazynowych wykonywane jest co najmniej kilkanaście razy dziennie.

Życzymy Państwu sukcesów w sprzedaży.

Zespół Hurtowni Centralazabawek.pl

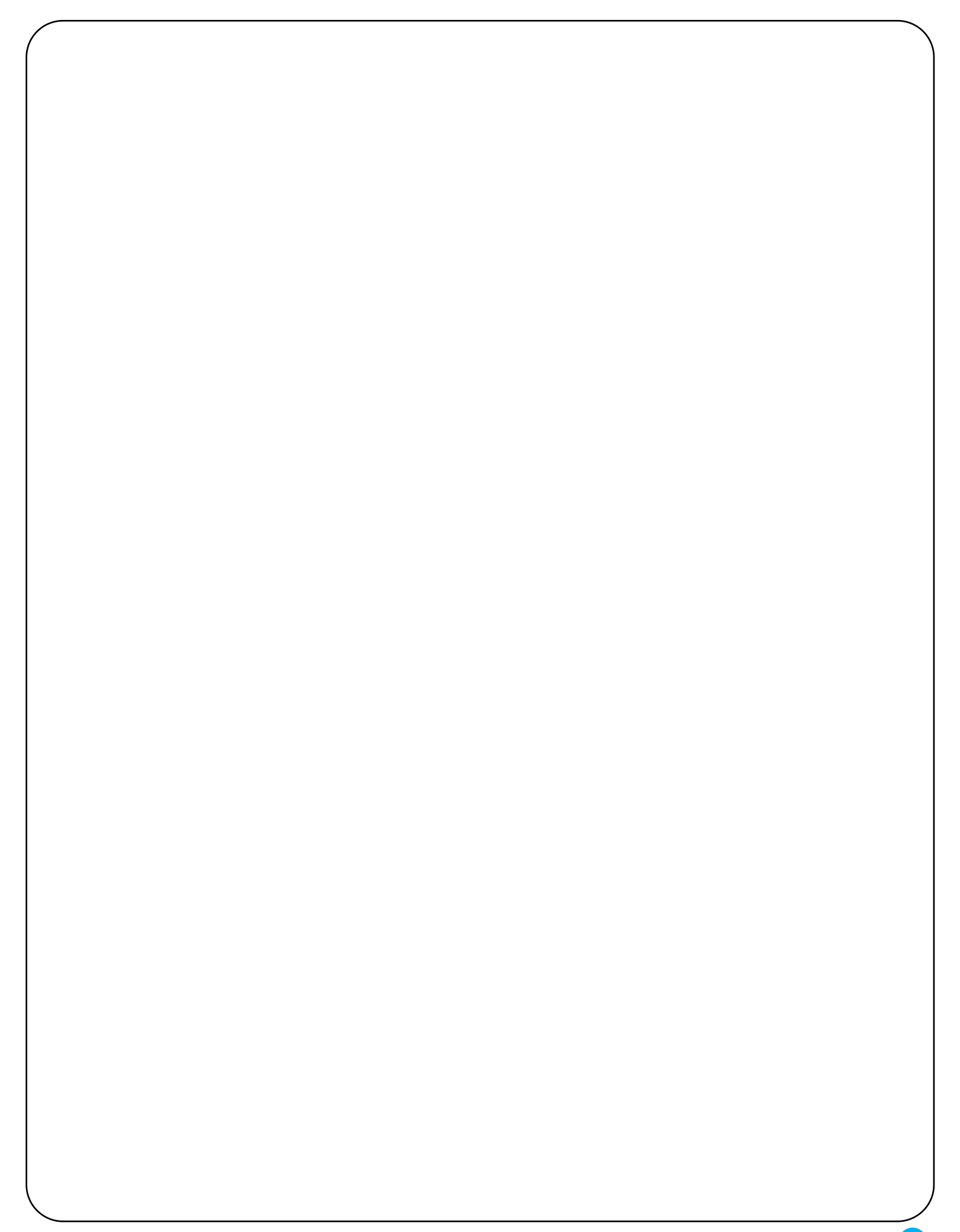